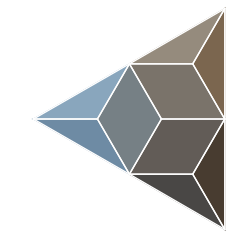

## BLUETECHNIX Embedding Ideas

# LPC Demo Project (MSD)

**Getting Started** 

Version 1.2

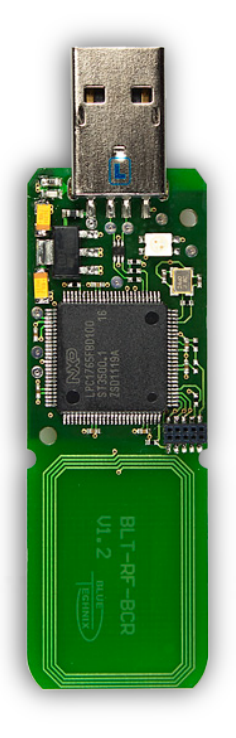

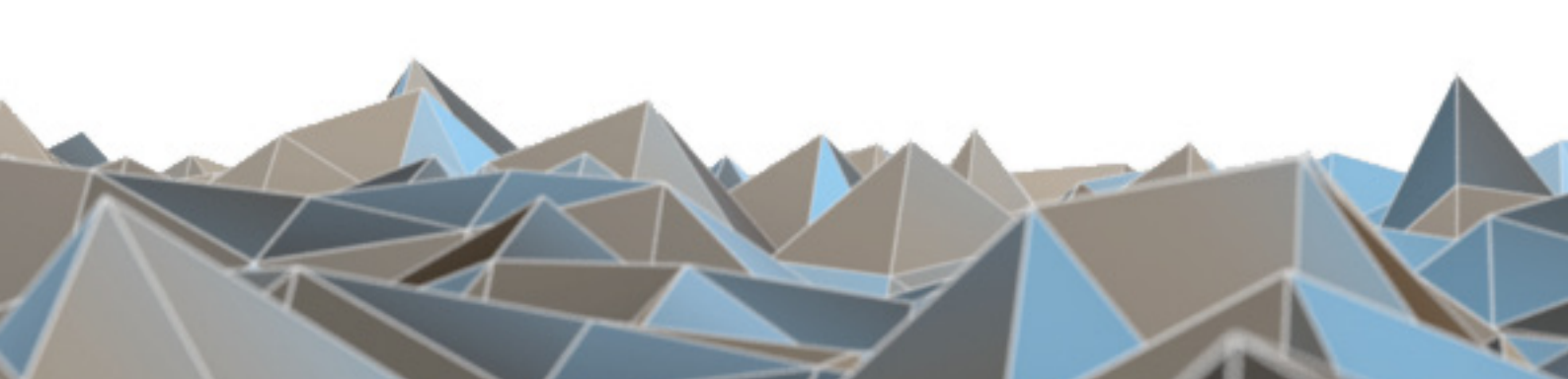

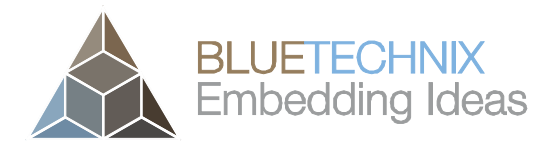

Contact

Bluetechnix Mechatronische Systeme GmbH

Waidhausenstraße 3/19

A-1140 Vienna

AUSTRIA

office@bluetechnix.com

http://www.bluetechnix.com

Document No.: 900-306 / A

Date: 2012-08-28

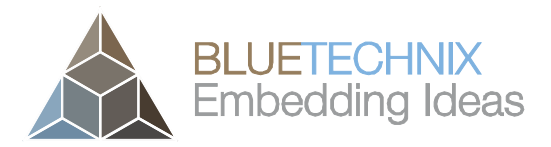

## **Table of Contents**

| 1 |    | Int | troduction4                 | 1 |
|---|----|-----|-----------------------------|---|
| 2 |    | Re  | equirements                 | 5 |
| 3 |    | Ins | stallation6                 | 3 |
| 4 |    | Ex  | recution                    | 7 |
| 5 |    | Us  | sing Semihosting 8          | 3 |
|   | 5. | 1   | Activation of Semihosting   | 3 |
|   | 5. | 2   | Deactivation of Semihosting | 3 |
| 6 |    | So  | oftware History             | ) |
|   | 6. | 1   | Version Information         | ) |
|   |    | 6.1 | 1.1 LPCDemoProject(MSD)     | ) |
|   | 6. | 2   | Anomalies                   | ) |
| 7 |    | Do  | pcument Revision History    | ) |
| 8 |    | Lis | st of Abbreviations11       | I |
| А |    | Lis | st of Figures and Tables    | 2 |

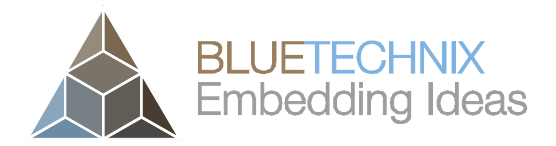

© Bluetechnix Mechatronische Systeme GmbH 2012 All Rights Reserved.

The information herein is given to describe certain components and shall not be considered as a guarantee of characteristics.

Terms of delivery and rights of technical change reserved.

We hereby disclaim any warranties, including but not limited to warranties of non-infringement, regarding circuits, descriptions and charts stated herein.

Bluetechnix makes and you receive no warranties or conditions, express, implied, statutory or in any communication with you. Bluetechnix specifically disclaims any implied warranty of merchantability or fitness for a particular purpose.

Bluetechnix takes no liability for any damages and errors causing of the usage of this board. The user of this board is responsible by himself for the functionality of his application. He is allowed to use the board only if he has the qualification. More information is found in the General Terms and Conditions (AGB).

#### Information

For further information on technology, delivery terms and conditions and prices please contact Bluetechnix (http://www.bluetechnix.com).

#### Warning

Due to technical requirements components may contain dangerous substances.

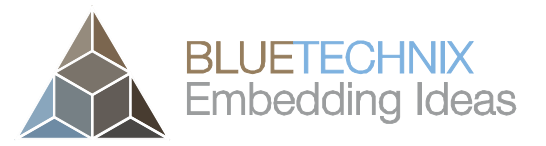

Last change: 28 August 2012 Version 1.2

## 1 Introduction

The LPCDemoproject is intended as a guideline on how to read data from a NFC Tag.

Once the stick is connected to a PC, the stick will register as a Mass Storage Device (named "RFID2USB") in Windows Explorer. Once a NFC Tag is brought into the RF field of the NFC Adapter - Programmable, the data from the NFC Tag (Mifare 1k or Mifare Ultra Light card) is being read. This data is then (in its raw form) presented as a file on the Mass Storage Device. The file will be named "carddata.bin". Upon receiving new data from a tag, this file will be overwritten. There is also a status LED on the NFC Adapter - Programmable. It flashes green in the case of a successful card reading and red if there is an error.

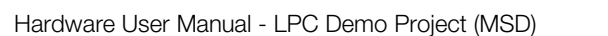

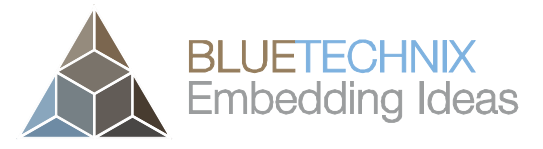

Last change: 28 August 2012 Version 1.2

## 2 Requirements

- 1. NFC Adapter Programmable from Bluetechnix (Order No. 909-2131-1)
  - i. http://www.bluetechnix.com/goto/rfid2usb
- 2. Micro JTAG Adapter (included)
- 3. LPCDemoProject(MSD) (included)
  - a. LPCDemoProject(MSD) only supports
    - i. Microsoft®Windows XP
    - ii. Microsoft® Windows Vista
    - iii. Microsoft® Windows 7
- 4. IAR Embedded Workbench for ARM (tested on Version 6.21 and 6.30)
  - i. <u>http://www.iar.com/en/Products/IAR-Embedded-Workbench/ARM/</u>
- 5. **Segger J-Link** or other compatible JTAG
  - i. http://www.segger.com/jlink.html
- 6. **PN51x, Basic function library (v.4.2)** downloadable for free at <a href="http://www.nxp.com/documents/software/109141.zip">http://www.nxp.com/documents/software/109141.zip</a>

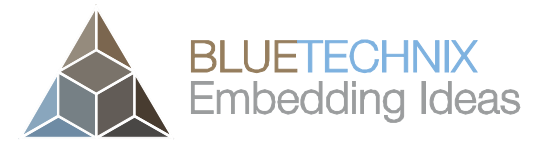

Last change: 28 August 2012 Version 1.2

## 3 Installation

- 1. Download LPCDemoProject(MSD) from Bluetechnix homepage.
- 2. Unzip the project files into your working directory (e.g. C:\workspace\LPCDemoProject)
- 3. Download the *PN51x*, *Basic function library (v.4.2)* and extract the zip file.
- 4. Start the NFC-Tools-Setup-V4\_1.exe and install the PN51x tools to the default location.
- Go to the installation directory of the PN51x tools (e.g. C:\Program Files\Philips Semiconductors\NFC PN51x Tools V4.1.0\Bfl) and copy the contents of the Bfl folder into the src\Drivers\mifare folder of the LPCDemoProject(MSD) (e.g. C:\workspace\LPCDemoproject(MSD)\src\Drivers\mifare).

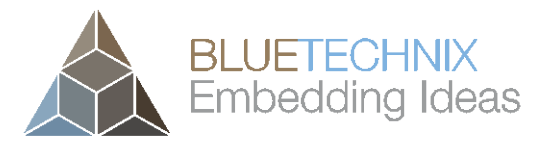

Last change: 28 August 2012 Version 1.2

## 4 Execution

- 1. Start IAR Embedded Workbench for ARM (V6.21)
- 2. Open workspace of the LPCDemoproject(MSD)
  - "File / Open / Workspace", then select LPCDemoProject(MSD)\_Workspace.eww
- 3. Choose "Project / Rebuild All" to compile and build the whole LPCDemoproject(MSD)
- 4. Before you can run the software on the NFC Adapter Programmable you have to connect J-Link, JTAG adapter, NFC Adapter Programmable and PC as shown in the following diagram.

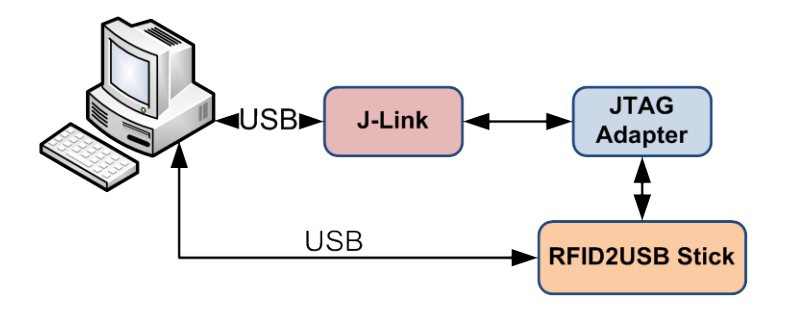

Figure 4.1 - Connection scheme

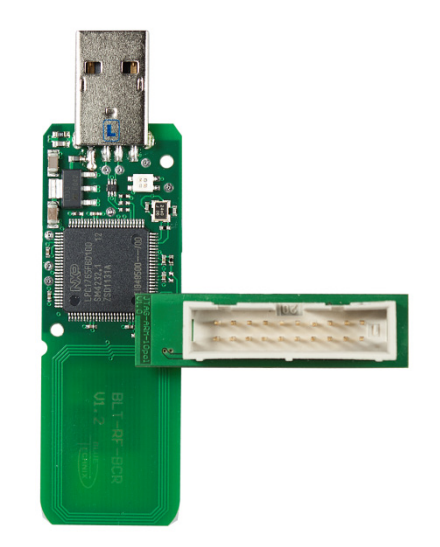

Figure 4.2 - Correct JTAG adapter connection

- Select "Project / Download and Debug" to start downloading the software onto the NFC Adapter - Programmable.
- Select "Debug / Go" to start running the software.

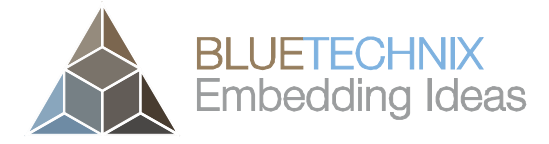

Last change: 28 August 2012 Version 1.2

## 5 Using Semihosting

Using "Semihosting", it is possible to write debug outputs to the Terminal I/O window of IAR Embedded Studio. Therefore, in "Semihosting" mode the application can run using a JTAG only and will not start standalone. Activate Semihosting during debugging and disable it upon delivery.

#### 5.1 Activation of Semihosting

- Define SEMIHOSTING in BCRUtils.h
- Go to "Project / Options / General Options / Library Configuration"
  - Set "Library implementation" to "Semihosted"
  - Set "stdout/stderr" to "Via semihosting"

#### 5.2 Deactivation of Semihosting

- Undefine SEMIHOSTING in BCRUtils.h
- Go to "Project / Options / General Options / Library Configuration"
  - Set "Library implementation" to "none".

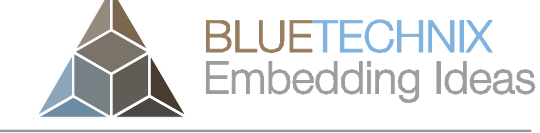

Last change: 28 August 2012 Version 1.2

## 6 Software History

#### 6.1 Version Information

#### 6.1.1 LPCDemoProject(MSD)

| Version | Release Date | Changes     |
|---------|--------------|-------------|
| 1.0.0   | 2012 01 03   | No changes. |

Table 6.1: Overview of LPCDemoProject

#### 6.2 Anomalies

| Version | Date       | Description                |
|---------|------------|----------------------------|
| V1.0    | 2012 08 28 | No anomalies reported yet. |
|         |            |                            |

Table 6.2 - Version anomalies

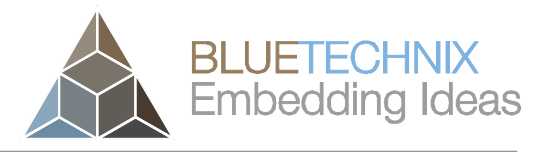

## 7 Document Revision History

| Version | Date       | Document Revision                  |
|---------|------------|------------------------------------|
| 1       | 2012 01 03 | First release V1.0 of the Document |
| 2       | 2012 08 28 | Formatted according to new CI.     |

Table 7.1: Revision history

© Bluetechnix 2012

Last change: 28 August 2012 Version 1.2

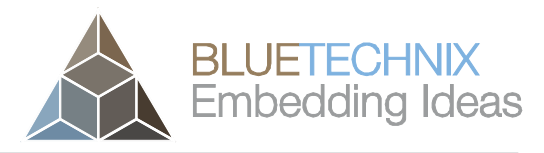

Last change: 28 August 2012 Version 1.2

## 8 List of Abbreviations

| Abbreviation     | Description                                 |
|------------------|---------------------------------------------|
| ADI              | Analog Devices Inc.                         |
| AI               | Analog Input                                |
| AMS              | Asynchronous Memory Select                  |
| AO               | Analog Output                               |
| СМ               | Core Module                                 |
| DC               | Direct Current                              |
| DSP              | Digital Signal Processor                    |
| eCM              | Enhanced Core Module                        |
| EBI              | External Bus Interface                      |
| ESD              | Electrostatic Discharge                     |
| GPIO             | General Purpose Input Output                |
| I                | Input                                       |
| I <sup>2</sup> C | Inter-Integrated Circuit                    |
| I/O              | Input/Output                                |
| ISM              | Image Sensor Module                         |
| LDO              | Low Drop-Out regulator                      |
| MTBF             | Mean Time Between Failure                   |
| NC               | Not Connected                               |
| NFC              | NAND Flash Controller                       |
| 0                | Output                                      |
| OS               | Operating System                            |
| PPI              | Parallel Peripheral Interface               |
| PWR              | Power                                       |
| RTOS             | Real-Time Operating System                  |
| SADA             | Stand Alone Debug Agent                     |
| SD               | Secure Digital                              |
| SoC              | System on Chip                              |
| SPI              | Serial Peripheral Interface                 |
| SPM              | Speech Processing Module                    |
| SPORT            | Serial Port                                 |
| TFT              | Thin-Film Transistor                        |
| TISM             | Tiny Image Sensor Module                    |
| TSC              | Touch Screen Controller                     |
| UART             | Universal Asynchronous Receiver Transmitter |
| USB              | Universal Serial Bus                        |
| USBOTG           | USB On The Go                               |
| ZIF              | Zero Insertion Force                        |

Table 8.1: List of abbreviations

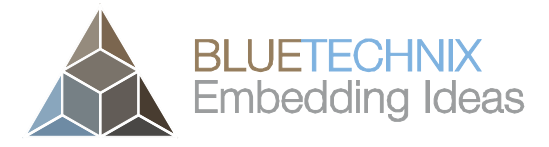

Last change: 28 August 2012 Version 1.2

Hardware User Manual - LPC Demo Project (MSD)

## A List of Figures and Tables

#### Figures

| Figure 4.1 - Connection scheme               | . 7 |
|----------------------------------------------|-----|
| Figure 4.2 - Correct JTAG adapter connection | . 7 |

#### Tables

| Table 6.1: Overview of LPCDemoProject | 9  |
|---------------------------------------|----|
| Table 6.2 – Version anomalies         | 9  |
| Table 7.1: Revision history           | 10 |
| Table 8.1: List of abbreviations      | 11 |